Chorus

## **COMMENT RECHERCHER UNE FACTURE SUR CHORUS PRO?**

# Introduction

Chorus Pro vous propose des fonctionnalités de recherche et suivi des factures : « **Rechercher** » et « **Tableau de bord** ». **Ces fonctionnalités sont disponibles dans chaque espace : factures émises, factures reçues, factures de travaux, factures à valider.** Suivant votre besoin, vous pouvez être amené à utiliser un onglet plutôt qu'un autre.

| Synthèse Rechercher                                                                                                    | Tableau de bord                                                                                             | Salsir 1                                        | facture                                                                    | Dépôt factures                                                                                                    | Liste fiscale                                                                                                    | Archives                                                                  |
|----------------------------------------------------------------------------------------------------|----------------------------------------------------------------------------------------------------|-------------------------------------------------|----------------------------------------------------------------------------|----------------------------------------------------------------------------------------------------|----------------------------------------------------------------------------------------------------|---------------------------------------------------------------------------|
| L'onglet « Rech<br>Il vous permet de rechercher<br>correspondant au(x) critère(s) de vu<br>numéro de facture). Une fois la<br>possible d'agir sur les factures prése | nercher »<br>· l'ensemble des<br>otre choix (date, dest<br>a recherche effectué<br>ntes dans la liste de re | factures<br>inataire,<br>e, il est<br>śsultats. | Il restitue<br>durant le<br>disparais<br>avec l'on<br>Toutes le<br>pendant | L'onglet « Ta<br>e, par statut de traitem<br>es deux dernières an<br>sent du tableau de bor<br>glet « Rechercher » ou<br>es factures émises v<br>10 ans. | ableau de bord »<br>nent, la totalité des f<br>nées. Après ce déla<br>rd. Vous pourrez alor<br>« Archives ».<br>ria Chorus Pro, res | factures émises<br>ai, les factures<br>rs les retrouver<br>tent archivées |
|                                                                                                    |                                                                                                    |                                                 |                                                                            |                                                                                                    |                                                                                                    |                                                                           |

## J'utilise l'onglet « Rechercher » pour retrouver mes factures

Allez dans l'espace « *factures émises* » (ou « *factures de travaux* » si vous êtes concerné(e) par les marchés de travaux puis dans l'onglet « *Rechercher* »

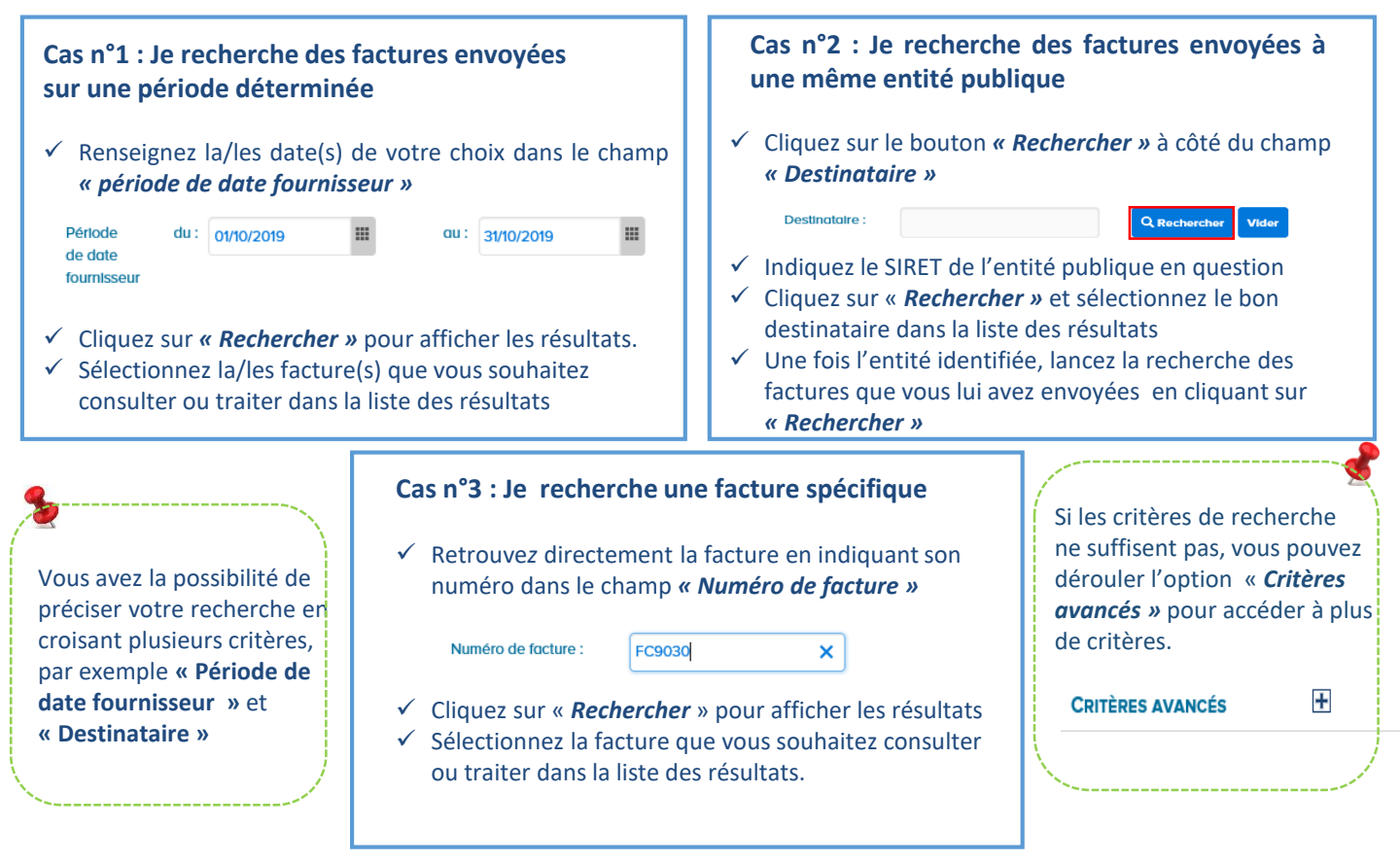

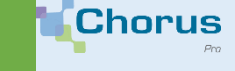

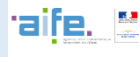

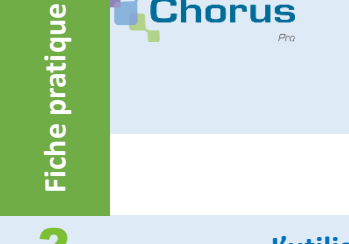

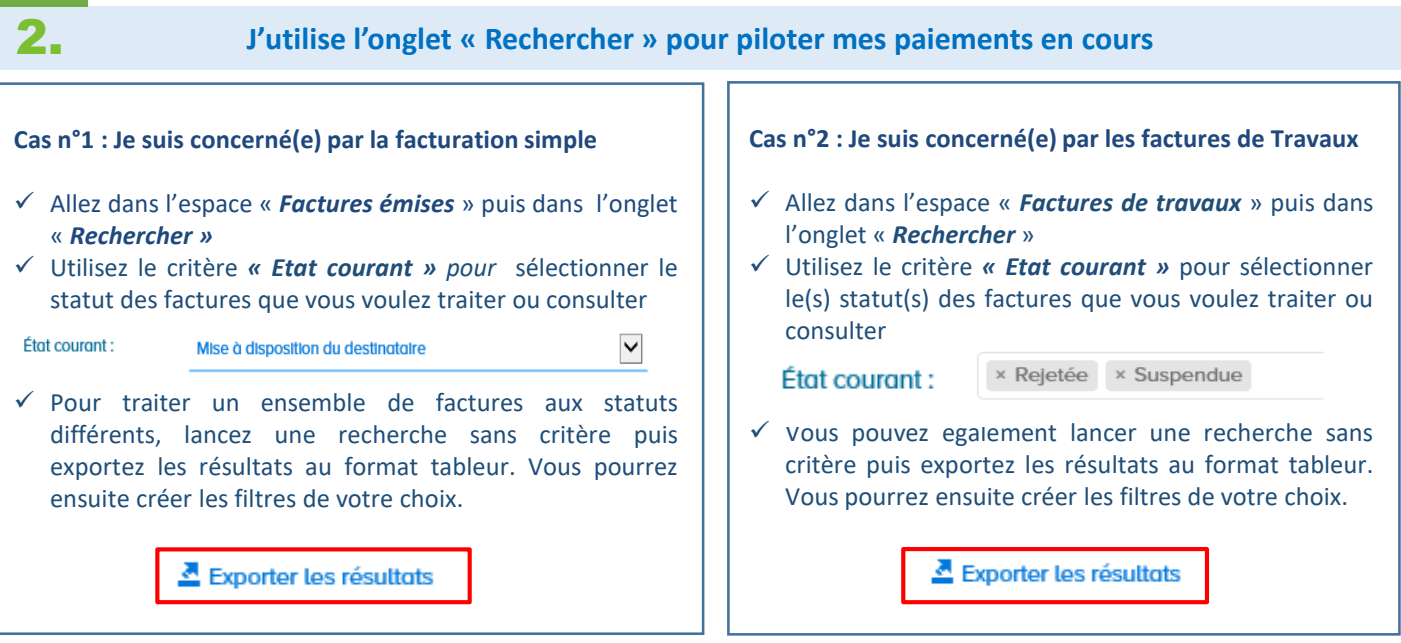

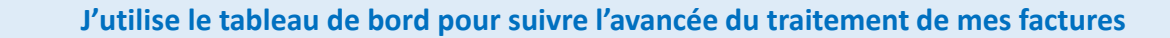

## Allez dans l'espace « Factures émises » ou « Factures de travaux » et cliquez sur l'onglet « Tableau de bord »

| Accueil connecté Activités du gestionnaire<br>Mon compte |            | FACTURES DE TRAVAUX FACTURES ÉMISES |                | Sollicitations émises |               |          |
|----------------------------------------------------------|------------|-------------------------------------|----------------|-----------------------|---------------|----------|
|                                                          |            |                                     |                |                       |               |          |
| Synthèse                                                 | Rechercher | Tableau de borc                     | Saisir facture | Dépôt factures        | Liste fiscale | Archives |
| Consulter                                                |            |                                     |                |                       |               |          |

✓ Cliquez sur le chiffre correspondant au statut de traitement des factures qui vous intéresse

| Fournisseur                 | Brouillon | Erreur<br>d'acheminement | Mise à<br>disposition | Validée | Refusée /<br>Rejetée | Associée /<br>Prise en<br>compte | Suspendue | Déposée | En cours de<br>traitement par le<br>destinataire | Mise en<br>paiement |
|-----------------------------|-----------|--------------------------|-----------------------|---------|----------------------|----------------------------------|-----------|---------|--------------------------------------------------|---------------------|
| 53819959700013 - SAFE STYLE | 10        | 1                        | 22                    | 0       | 3                    | 24                               | 1         | 0       | 0                                                | 0                   |
| <                           |           |                          |                       |         |                      |                                  |           |         |                                                  | >                   |

🗸 La liste des factures correspondant à ce statut s'affiche. Vous avez la possibilité de traiter / visualiser la facture de votre choix en cliquant sur son numéro

| fournisseur destinataire 11 juridique 11 11 11 11<br>11 11                    |       |     |  |
|-------------------------------------------------------------------------------|-------|-----|--|
| MAIRIE 7EME 101 00 21/08/2018 17/12/2018 990,00 1 188,00 Rejetée 03/05/2019 4 | 40,55 | ⊚ ≌ |  |
| ARR.                                                                          | Ko    | ±   |  |
| MAIRIE 7EME 100 20 05/03/2019 05/03/2019 990,00 1 188,00 Rejetée 05/03/2019 4 | 40,55 | ● 🗳 |  |
| ARR.                                                                          | Ko    | ±   |  |

✓ Vous pouvez également exporter sur Excel le résultat de votre recherche

Exporter les résultats